# NEWS LETTER

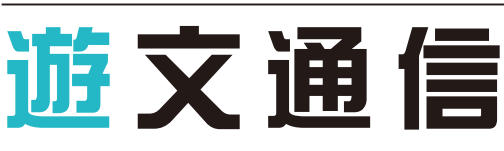

No. 150 2025. July

今回の遊文通信は…

PDFの「スタンプ」「コメント」を活用しよう
印刷データ作成ガイド④

# PDFの「スタンプ」「コメント」を活用しよう 印刷データ作成ガイド ④

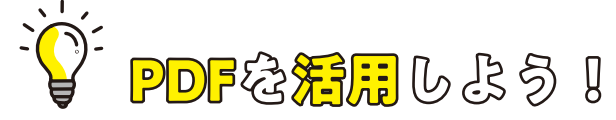

## Adobe Acrobat Readerの機能

以前の"遊文通信"で書かせてもらった事ですが、PDF を 表示する為のソフトが無料で配布されています。このアプリは 単に PDF を表示するだけでなく様々な機能が備わっています。 今回は PDF を使って情報を"確認・回覧"するのに便利な「ス タンプ」と「コメント」の機能を紹介させて頂きます。

## PDF での確認や回覧、何がいいの?

PDF は紙に印刷した時と同じレイアウトで保存でき、どん な環境で開いても基本的に同じように表示できることで、文書 の回覧や社内確認といった作業に適しています。

また、PDF にしてしまうと編集や加工が容易にできなくなるため内容を変更したり改ざんすることが難しくなります。エクセルやワードでそのまま確認・回覧するより安全です。

回覧や確認作業が PC などで完結できるので、効率的に情報 共有したり業務を遂行したりすることが可能になります。また、 取引先や別拠点に書類を送る際も、郵送のようにタイムラグが 発生することがありません。さらにクラウドで共有することで 複数人で同時に作業をする事も可能にしてくれます。

# スタンプって何ですか?

Adobe Acrobat Reader のスタンプは "ダイナミック" "標 準" "署名" "電子印鑑" の4種類が標準で備わっています。ダ イナミックと電子印鑑には担当者や日時などの情報を入れる事 ができます。この情報は Adobe Acrobat Reader の環境設定 にある「ユーザー情報」が反映される形になっています。この情 報を正確に入力しておく事で何時・誰が閲覧したかなど記録を 残す事ができます。スタンプは自由に拡大・縮小ができます。

# オリジナルスタンプ

スタンプには自分だけのオリジナルスタンプを作る機能も備 わっています。

作り方は簡単でペイントアプリなどでイラストや氏名を作成 して PNG(ピング)形式で保存し、スタンプとして読み込む だけです。PNG 形式で保存しておくと白い部分は透明の扱い になるので便利です。画像解像度は 150dpi もあれば十分です。

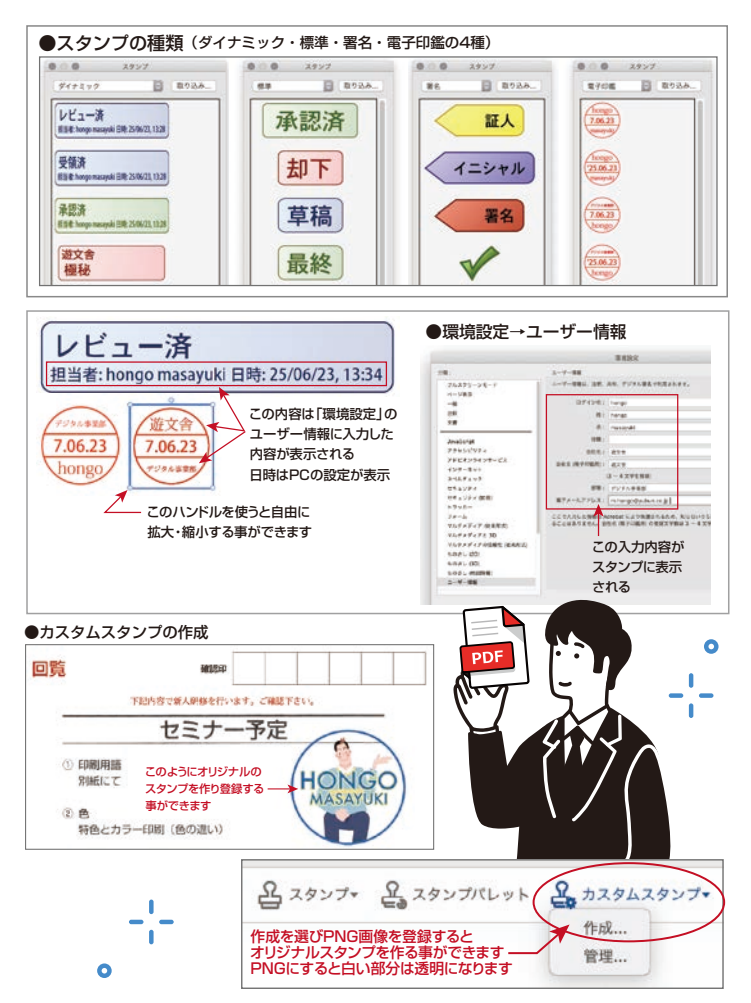

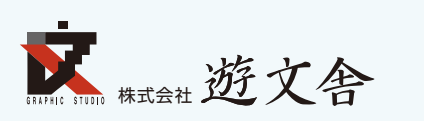

 【大阪本社】 〒532-0012 大阪市淀川区木川東4丁目17-31 TEL:06-6304-9325(代) FAX:06-6304-4995
【東京支店】 〒101-0061 東京都千代田区神田三崎町2丁目20-7 水道橋西口会館8F TEL:03-5357-1421
【京都支店】 〒601-8106 京都府京都市南区上鳥羽北中ノ坪町2番地 TEL:075-681-7748(代) FAX:075-672-5602

#### https://www.yubun.co.jp/ E-mail : info@yubun.co.jp

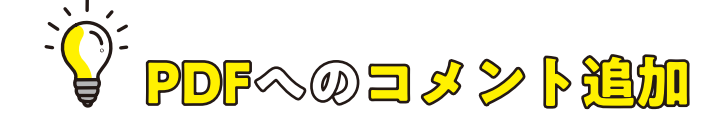

Office アプリでも Office2007 から PDF を保存する機能が 備わった事は以前の遊文通信に書かせていただきました。保存 方法はオフィスのバージョンにより異なります。

文書を閲覧する際も PDF に保存したものを回覧するとオリ ジナルの状態で見てもらう事が出来るので非常に便利です。も ちろんパスワードで保護する事も出来ますのでセキュリティー 面でも安心です。 "Adobe PDF Reader"での機能や使い方などがバージョン で違っていたりします。

下記 URL にアクセスすると Acrobat Reader で出来ること を確認したり使い方の解説を見る事ができます。

活用して下さい。

https://helpx.adobe.com/jp/reader.html

#### (業務部デジタル部門 本郷 正幸)

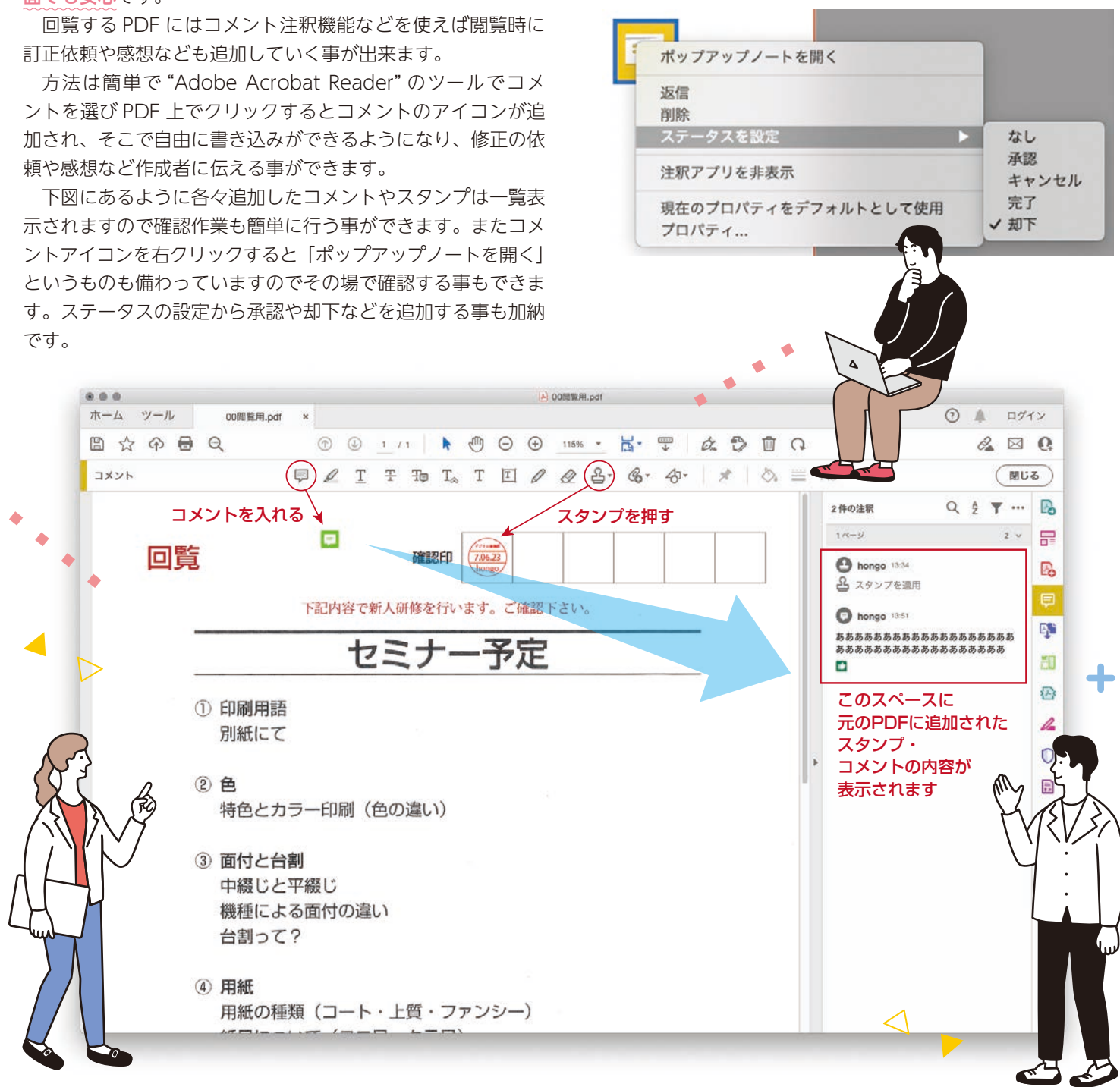

#### ■編集後記

あっという間に梅雨が明け、青空が広がる気持ちの良い季節になりました。皆様、くれぐれも熱中症にはお気を付けて、夏本番をお楽しみください。 (営業 原田)

#### ■今月の紙

淡色白孔雀 菊判 76.5kg